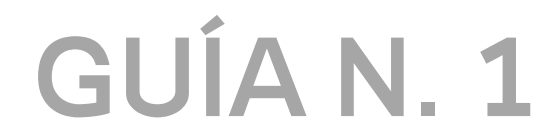

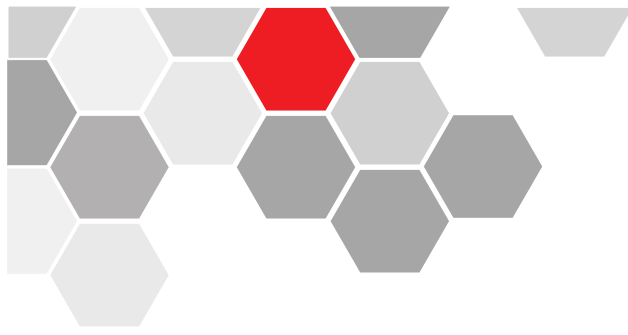

### CONFIGURACIÓN DEL DVR SVR DE UNA RED PRIVADA

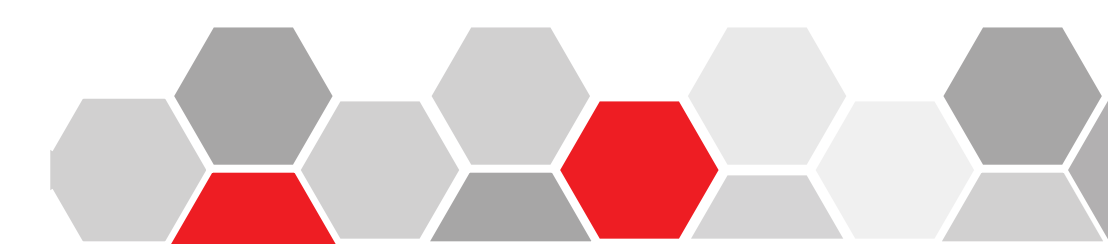

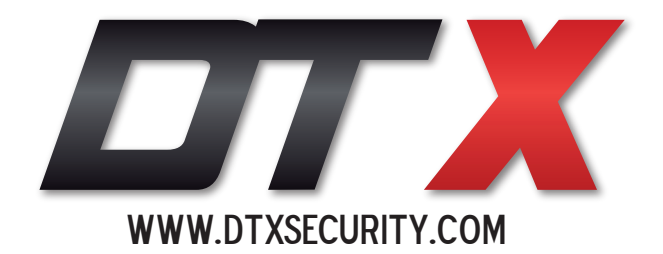

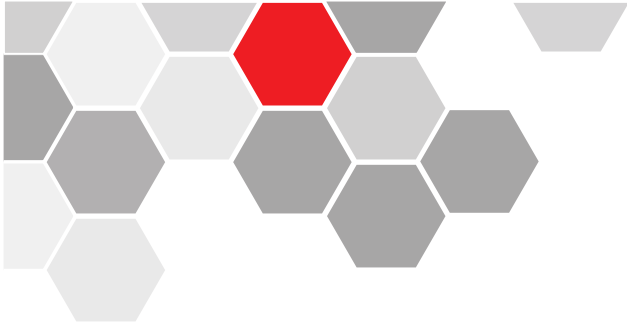

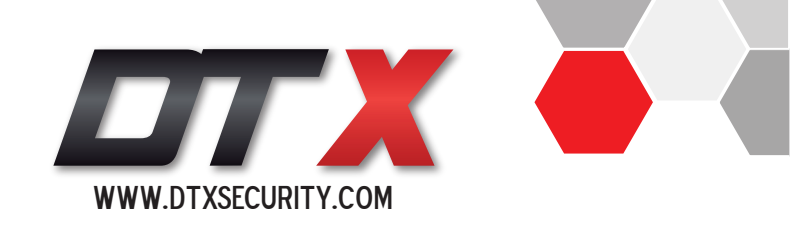

# CONTENIDO

- 1. Configuración de Red Privada.
- 2. Activación de la Nube.
- 3. Visualización por Internet Explorer (IE).
- 4. Visualización por Dispositivos Móviles.

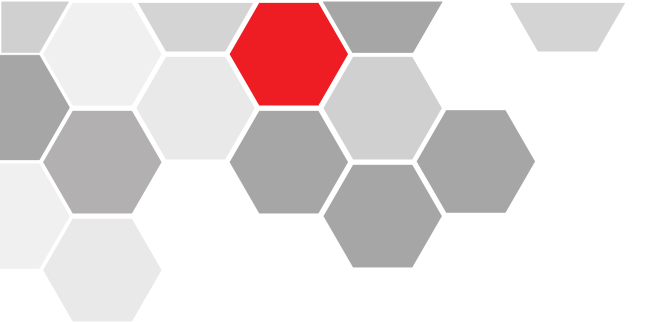

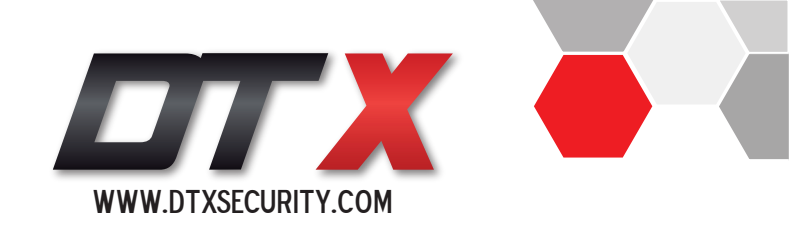

Switch

255

-

Application

in Menu

Network

Alarm

ENGLISH

PAL

1024\*768 2012-09-14 10:00:58

Overwrite

0

Not enabled

Record

Language

Video Standard Resolution

System Time

HDD Full

DVR No.

Transparency

Tour

Genera

#### 1. CONFIGURACIÓN DE UNA RED PRIVADA

**PASO N° 1.** Para iniciar el proceso de configuración debemos conectar un cable de red del router al DVR.

Presionamos click derecho para visualizar un menú en la parte inferior de la pantalla e ingresamos al menú principal -> pestaña de Configuración de red.

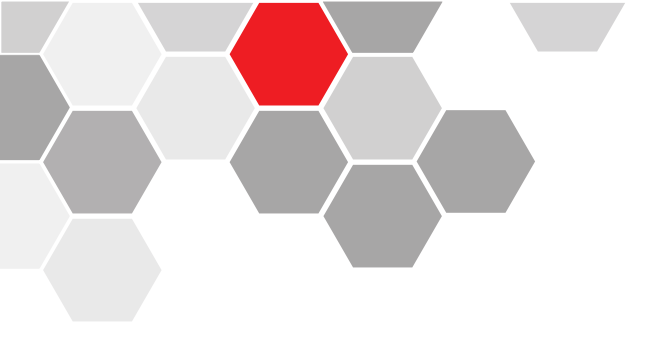

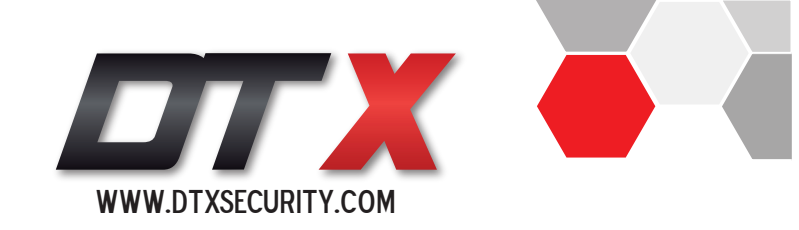

### **PASO N° 2.** Seleccionamos la opción "DHCP" para obtener una dirección IP automática / Aplicar / Ok.

|               | CERTIFICATION DE LA COMPACIÓN DE LA COMPACIÓN DE LA COMPACIÓN DE LA COMPACIÓN DE LA COMPACIÓN DE LA COMPACIÓN D | <u>CERTER</u> | Main  | Mer | IU   |      |      | 222 |    | and l |
|---------------|----------------------------------------------------------------------------------------------------|---------------|-------|-----|------|------|------|-----|----|-------|
|               | 3                                                                                                    |               | 7     |     |      |      | DVE  | NVR | 6  | Ö     |
| General       | Record                                                                                                    | Netw          | ork   | A   | larm |      | Swit | ch  | Sy | stem  |
| Net Lin       | k Mod                                                                                                    |               |       |     | Sta  | atic | IP   |     |    |       |
| IP Address    |                                                                                                    |               | 192   |     | 168  | •    | 1    | •   | 10 |       |
| Subnet Mask   |                                                                                                    |               | 255   |     | 255  |      | 255  |     | 0  |       |
| Gateway       |                                                                                                    |               | 192   |     | 168  |      | 1    |     | 1  |       |
| Primary DNS   |                                                                                                    |               | 192   |     | 168  |      | 1    |     | 1  |       |
| Secondary DNS |                                                                                                    |               | 8     |     | 8    |      | 8    |     | 8  |       |
| Media Port    |                                                                                                    |               | 34567 |     |      |      |      |     |    |       |
| HTTP Port     |                                                                                                    |               | 80    |     |      |      |      |     |    |       |
| NetService    |                                                                                                    |               |       |     |      |      |      |     |    |       |

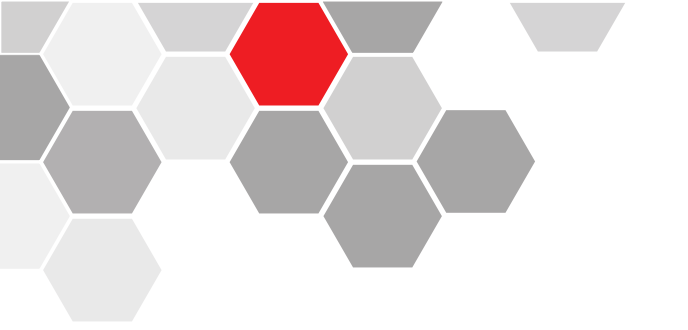

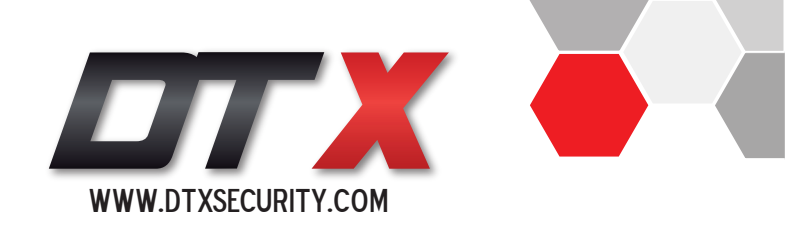

**PASO N° 3:** Cerramos la ventana y volvemos a ingresar a la pestaña de red, verificamos que la dirección IP haya cambiado y modificamos la opción DHCP a IP Estática  $\rightarrow$  modificamos los DNS primario y DNS secundario de acuerdo a la empresa prestadora del servicio de internet  $\rightarrow$ Aplicamos cambios y guardamos.

**NOTA:** En este punto ya el DVR se encuentre conectado a la red LAN.

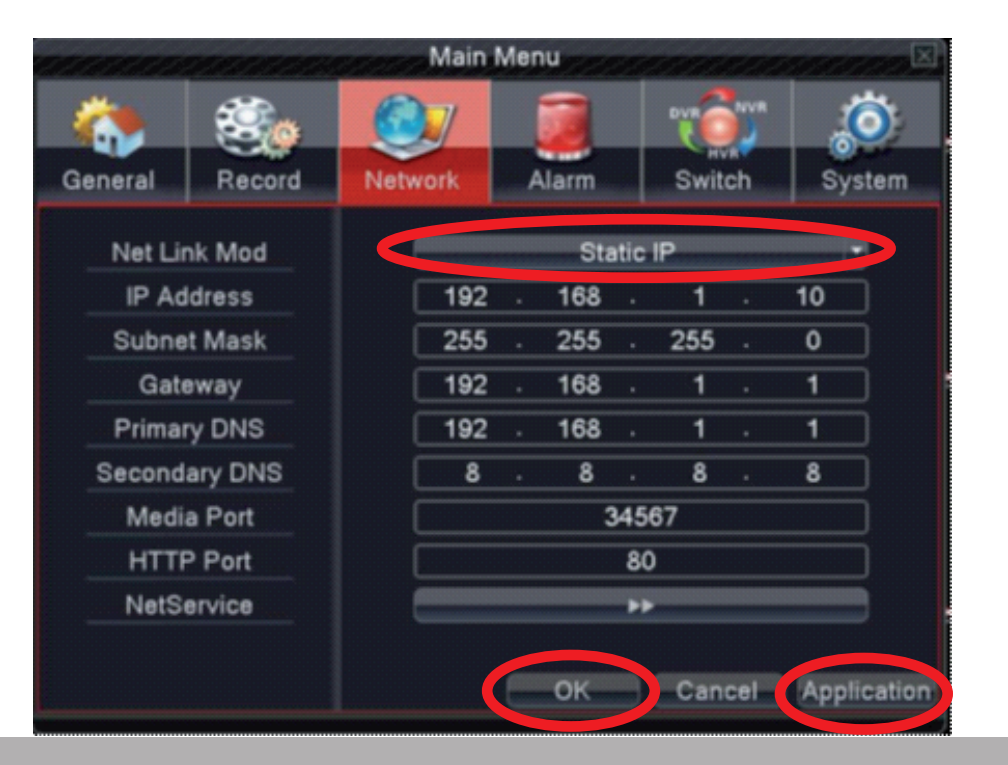

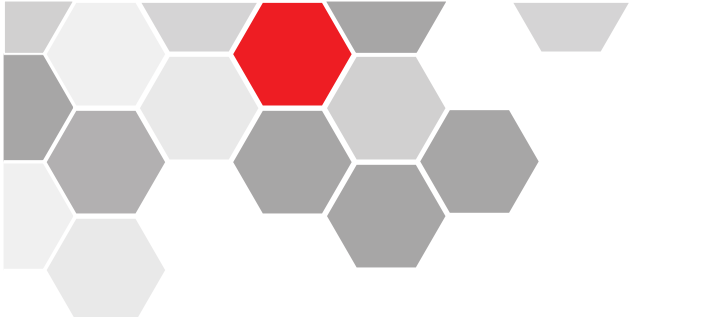

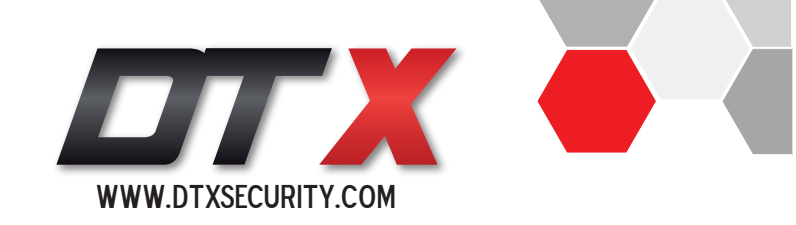

#### 2. ACTIVACIÓN DE LA NUBE

PASO N°1: Ingresamos al menú principal  $\rightarrow$  configuración de red  $\rightarrow$  Servicios de red.

| and the second | and the second | en en en en en en en en en en en en en e | Main      | Men   | u   |    |        | en el | and a  |        |
|----------------|----------------|------------------------------------------|-----------|-------|-----|----|--------|-------|--------|--------|
| General        | Record         | Network                                  |           | Alarm |     |    | Switch |       | System |        |
| Net Link Mod   |                |                                          | Static IP |       |     |    |        |       | •      |        |
| IP Address     |                |                                          | 192       |       | 168 |    | 1      |       | 10     |        |
| Subnet Mask    |                |                                          | 255       |       | 255 |    | 255    |       | 0      |        |
| Gateway        |                |                                          | 192       |       | 168 |    | 1      |       | 1      |        |
| Primary DNS    |                |                                          | 192       |       | 168 |    | 1      |       | 1      |        |
| Secondary DNS  |                |                                          | 8         |       | 8   |    | 8      |       | 8      |        |
| Media Port     |                |                                          | 34567     |       |     |    |        |       |        |        |
| HTTP Port      |                |                                          |           |       |     | 80 | )      |       |        |        |
| NetS           | NetService     |                                          |           |       |     | ** |        |       |        |        |
|                |                |                                          |           | 0     | ок  |    | Can    | cel   | Applic | cation |

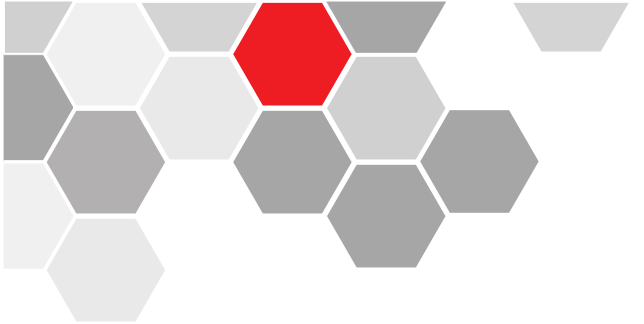

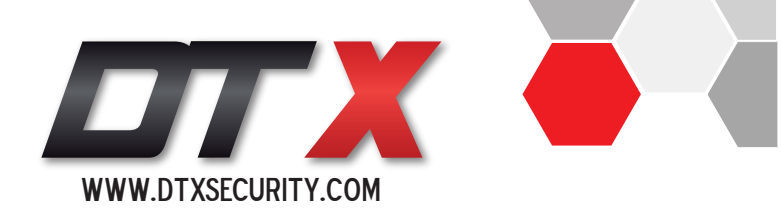

## **PASO N°2** Ingresamos a la opción "Nube" o "Cloud" $\rightarrow$ y activamos.

|                                                                                                    | NetService                                                                                                    |
|----------------------------------------------------------------------------------------------------|----------------------------------------------------------------------------------------------------|
| Net Server<br>PPPoE<br>NTP<br>EMAIL<br>IP FILTER<br>DDNS<br>FTP<br>ArspConfig<br>AlarmServer<br>Wireless Config<br>Mobile Monitor<br>UPNP<br>Wifi | Net Server Info   0:   0: NTP:10   0: Your SMTP Server:25   0: 0:   DDNS Set Invalid   0: FTP   1: www.dvrcenter.com:15000   0:   0   1: 34599   0   0: AP350 |
| RTSP<br>Cloud                                                                                                    | 1·554<br>Enable                                                                                                    |
|                                                                                                    | Set OK Cancel                                                                                                    |

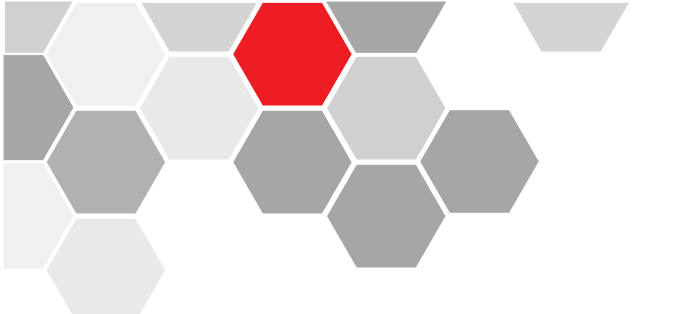

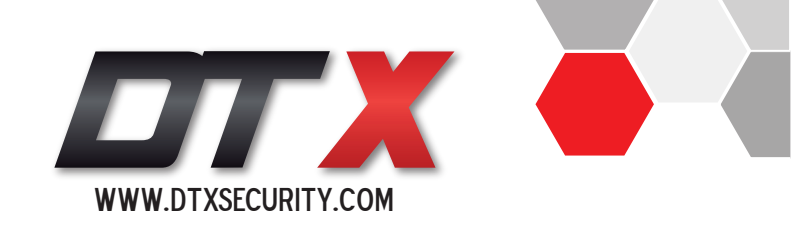

#### 3. VISUALIZACIÓN POR INTERNET EXPLORER.

**PASO N°1** Lo primero que debemos realizar es obtener el número de serial del equipo. Presionamos click derecho para visualizar el menú en la parte inferior de la pantalla e ingresamos a "info."  $\rightarrow$  y a "versión".

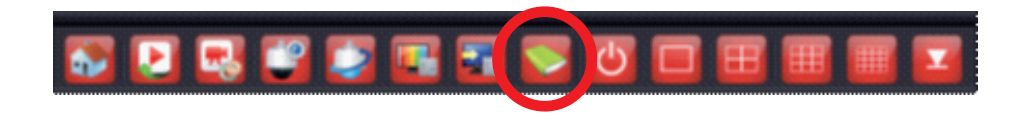

**PASO N°2** En la ventana de versión encontraremos el número de serial.

|                 | Version                  |
|-----------------|--------------------------|
| Record Channel  | 16                       |
| Extra Channel   | 0                        |
| Alarm In        | 8                        |
| Alarm Output    | 1                        |
| System          | V4.00.R10.24340061.1-LSX |
| Build Date      | 2012-10-09 13:20:17      |
| MAC             | 0010000179af             |
| SerialNo 🧲      | 1116866bbf44acc7         |
| Cloud Server    | http://www.avrcenter.net |
| Status          | 1                        |
| Nat status      | Probing DNS              |
| Nat status code | 0:                       |
|                 |                          |
|                 |                          |
|                 |                          |
|                 | ОК                       |

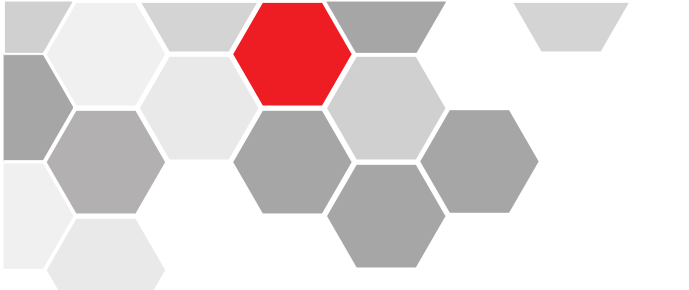

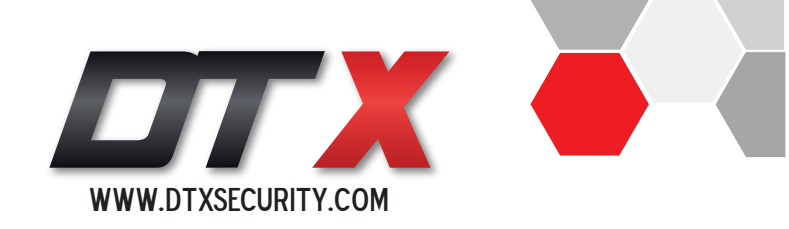

**PASO N°3** Abrimos Internet Explorer y en la barra de direcciones digitamos la página www.dvrcenter.net o www.xmeye.net. vamos a versión / By Device

|             | (ang                                                                                                    | age (Toglah)(Toglah) 🔍 |
|-------------|----------------------------------------------------------------------------------------------------|------------------------|
| Android App | Py ther in the Device<br>Login And Provides<br>Usermanie<br>Paramoni<br>verity<br>Login Control of Alaminia<br>Control of Alaminia<br>Control of Alaminia<br>Paramonia<br>Control of Alaminia<br>Paramonia<br>Control of Alaminia<br>Paramonia<br>Control of Alaminia<br>Paramonia<br>Control of Alaminia<br>Paramonia<br>Control of Alaminia<br>Paramonia<br>Control of Alaminia<br>Paramonia<br>Control of Alaminia<br>Paramonia<br>Control of Alaminia<br>Paramonia<br>Paramonia<br>Control of Alaminia<br>Paramonia<br>Paramonia |                        |

**PASO N°4** Al ingresar a la pestaña "By Device" digitamos el número de serie del equipo, el código de verificación y damos click en Login.

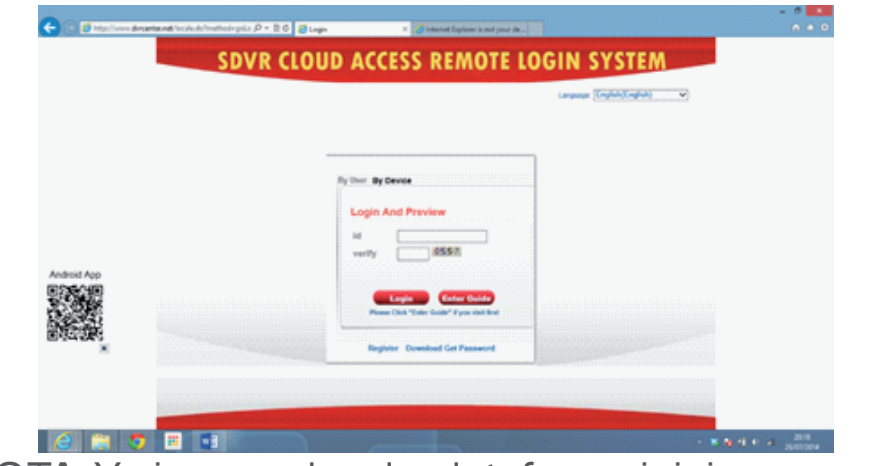

NOTA: Ya ingresado a la plataforma iniciamos con la carga o reproducción de cada una de las cámaras.

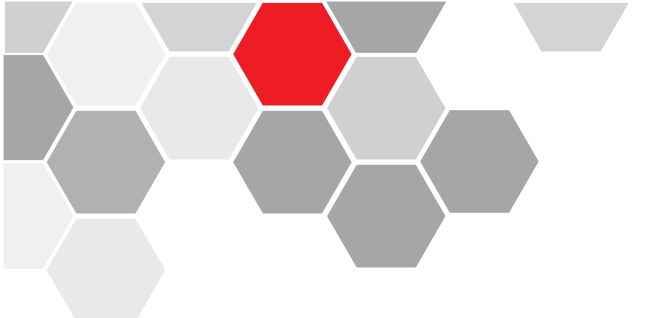

#### 4. VISUALIZACIÓN POR DISPOSITIVO MÓVIL.

**PASO N° 1** Para iniciar el proceso de configuración debemos de instalar la aplicación "**DTX**", la cual la encontramos en la tienda del dispositivo (Andrioid: PlayStore. lphone: App Store).

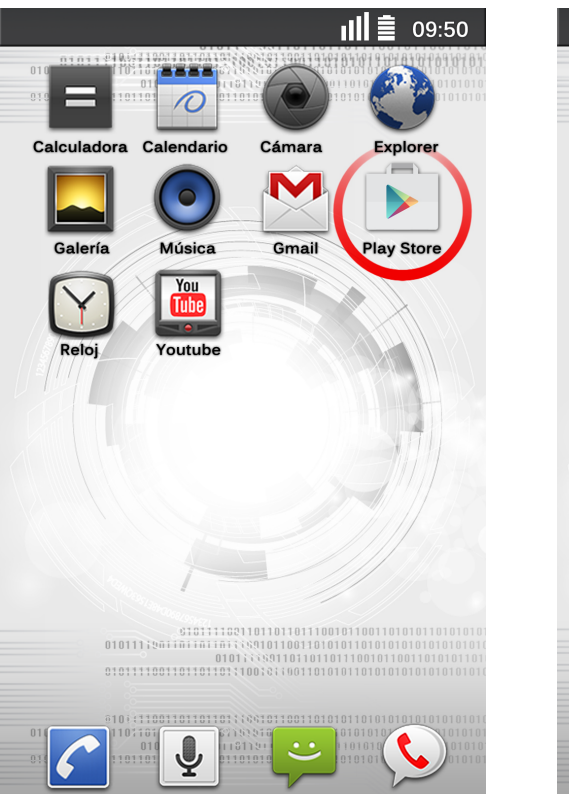

Contactos

S Voice

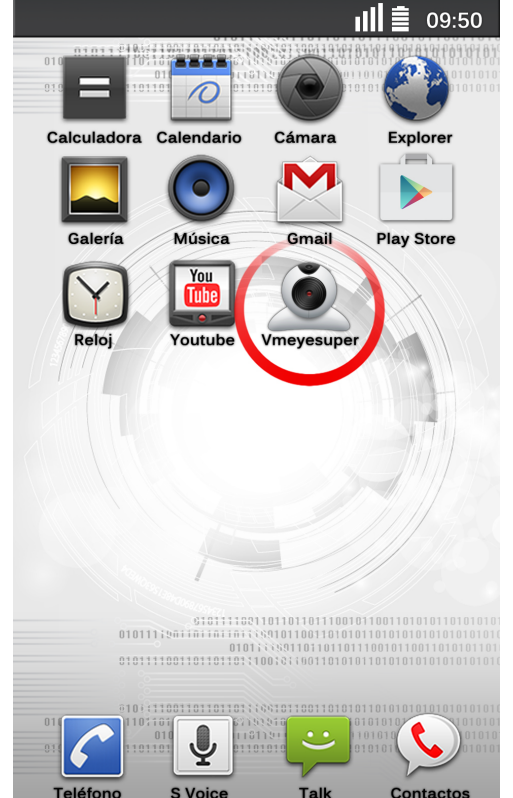

WWW.DTXSECURITY.COM

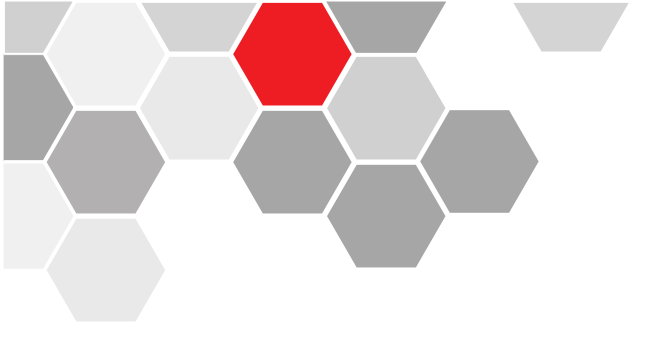

**PASO N°2** Ya una vez instalado la aplicación la abrimos o ejecutamos, ingresamos a "Device List" y en agregar "+", que se encuentra en la parte interior izquierda de la pantalla.

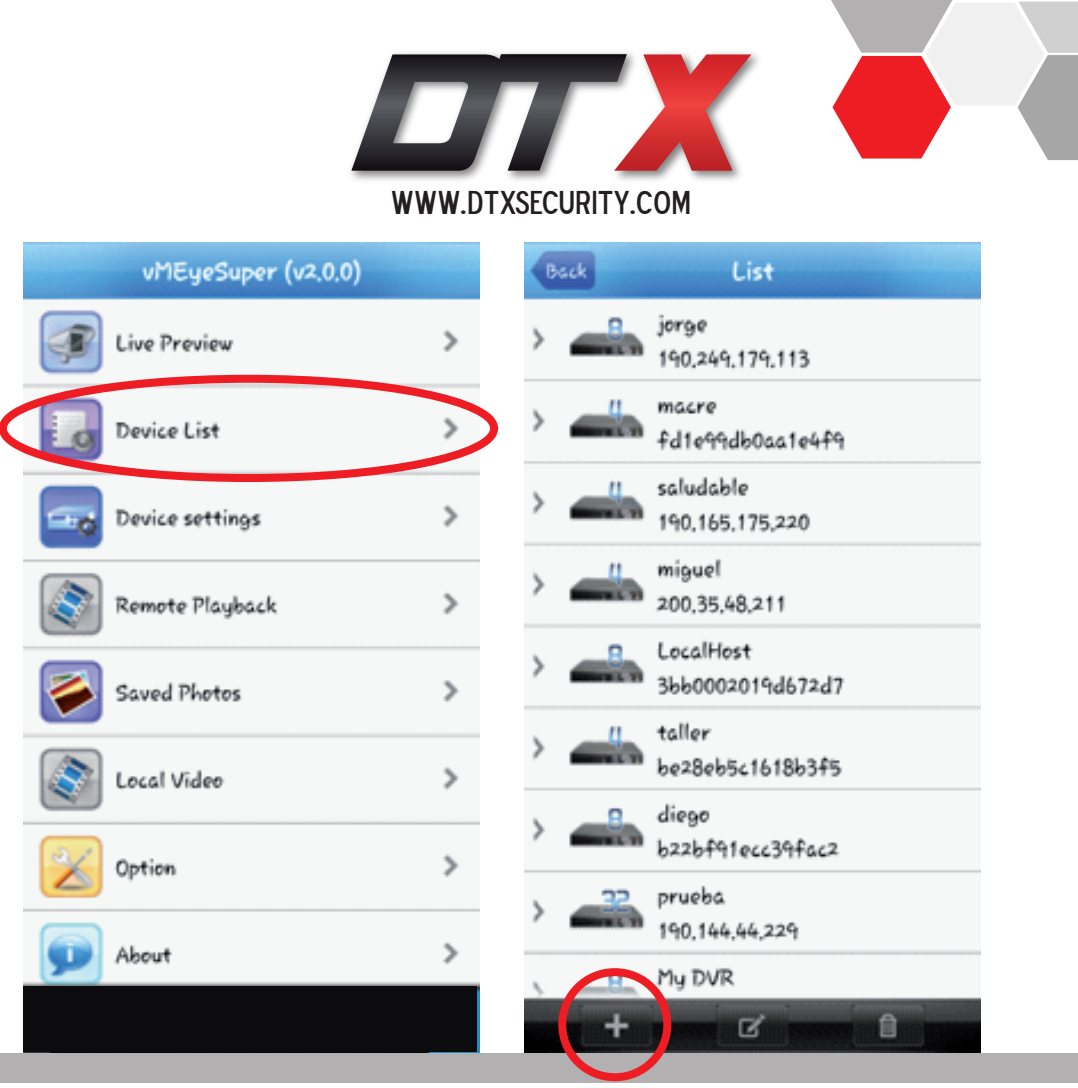

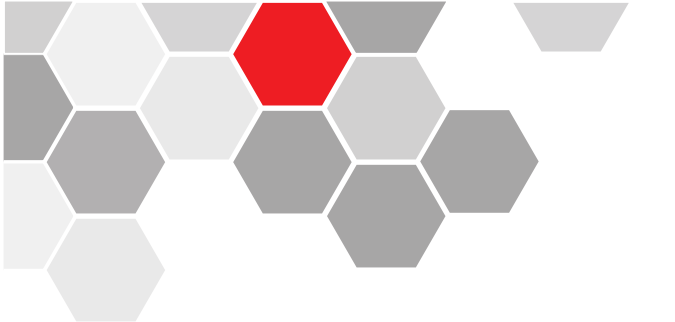

**PASO N°3** En el siguiente paso es donde digitamos toda la información correspondiente, como nombre del equipo, IP publica o serial, puerto TCP, nombre de usuario y contraseña del DVR y el número de canales de vídeo.

Continuamos presionando "Ok"

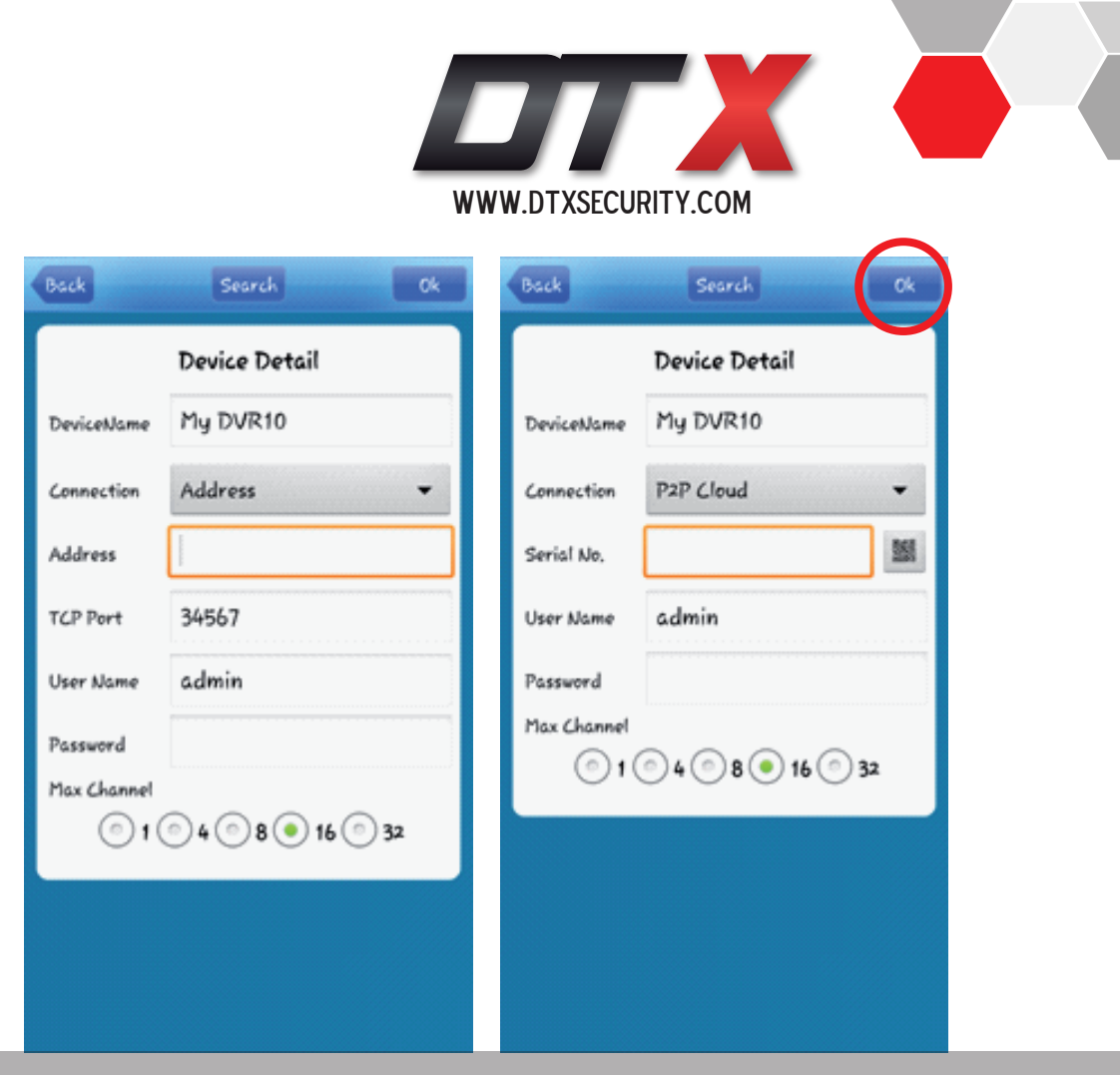

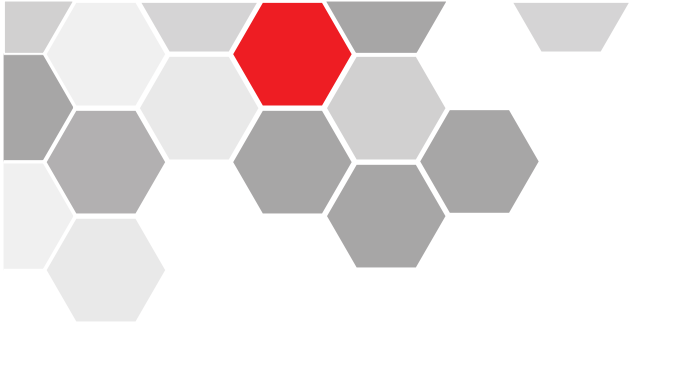

PASO N°4 Una vez ya creado el enlace iniciamos a cargar streaming de vídeo de cada uno de los canales.

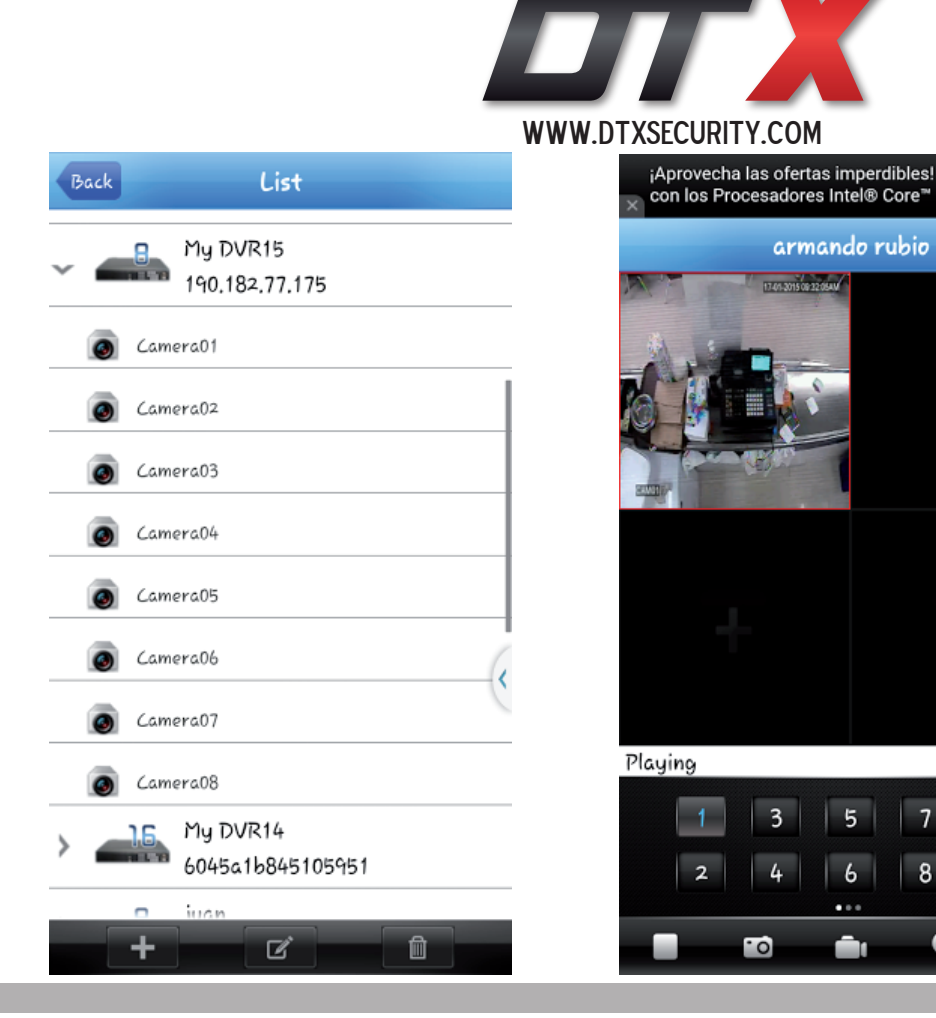

-

Ö

7

8

**h**